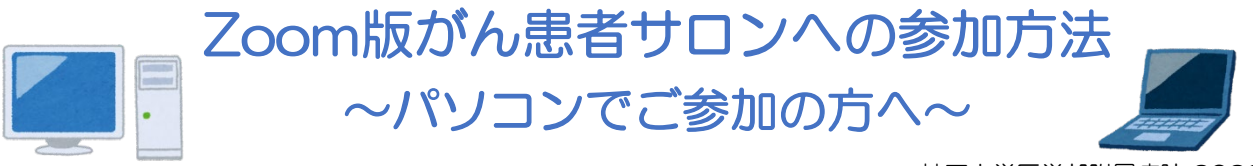

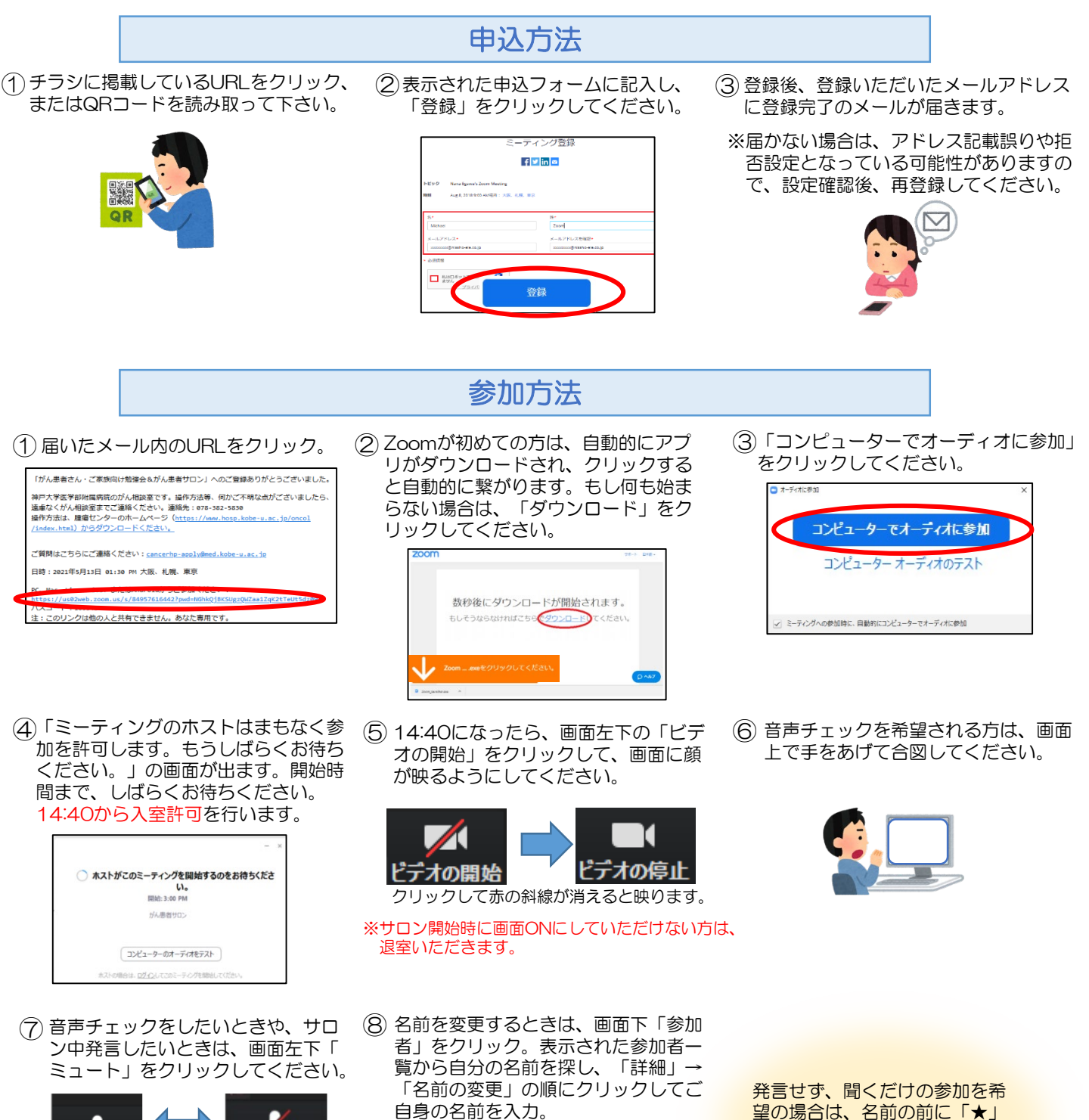

参加者 (2) 山田太郎(私) ミュート 詳細~ 田中二郎 (オ プロファイル画像を追加

がつくように名前の表示を変更

してください。

ミュート マイクがONに なっている状態 (こちらの音声は相手 (こちらの音声が相手に に聞こえません) 聞こえます)

ミュート解除

マイクがOFFに

なっている状態

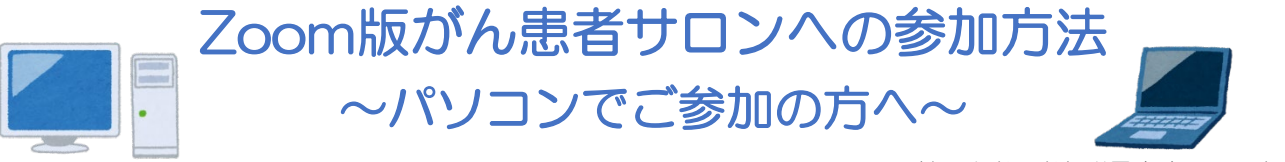

# 使い方のポイント

### チャットで質問したいとき

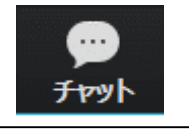

送信先: がん… > (ダイレクトメッセ C) ファイル ここにメン - がん相談室 神戸大学病 (ホスト)

画面下、「チャット」をクリック し、そこにテキストを打ち込んで メッセージを送信してください。 名前を変更したいとき

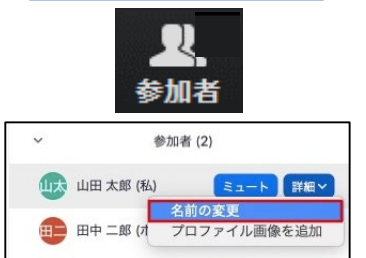

画面下「参加者」をクリック。表示された参加者一覧から自分の名前を探し、 「詳細」→「名前の変更」の順にクリックしてご自身の名前を入力。

### <u>音声が聞こえないとき</u>

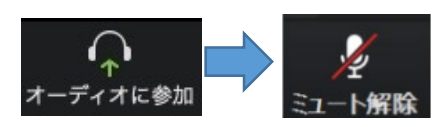

パソコンの音量調整が、ミュートになっていないかご確認下さい。 また、画面左下が「オーディオに参加」になっている場合、クリックして「 コンピューターオーディオに参加する 」を押し、「ミュート解除」の表示に してください。

#### 画面を切り替えたいとき

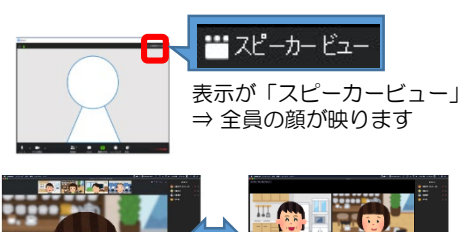

画面右上の表示を切り替えると、参加者 全員が映ります。

# 誤って退室してしまったとき

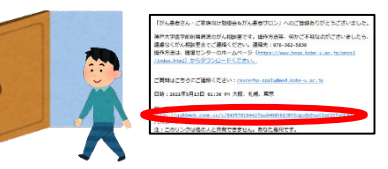

誤って退室してしまっても、届いた登 録メールのURLから入り直せます。

# 退室するとき

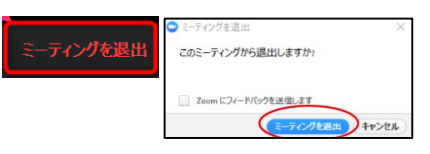

サロンから退室したいときは、画面 右下の「ミーティングを退室する」 をクリック。

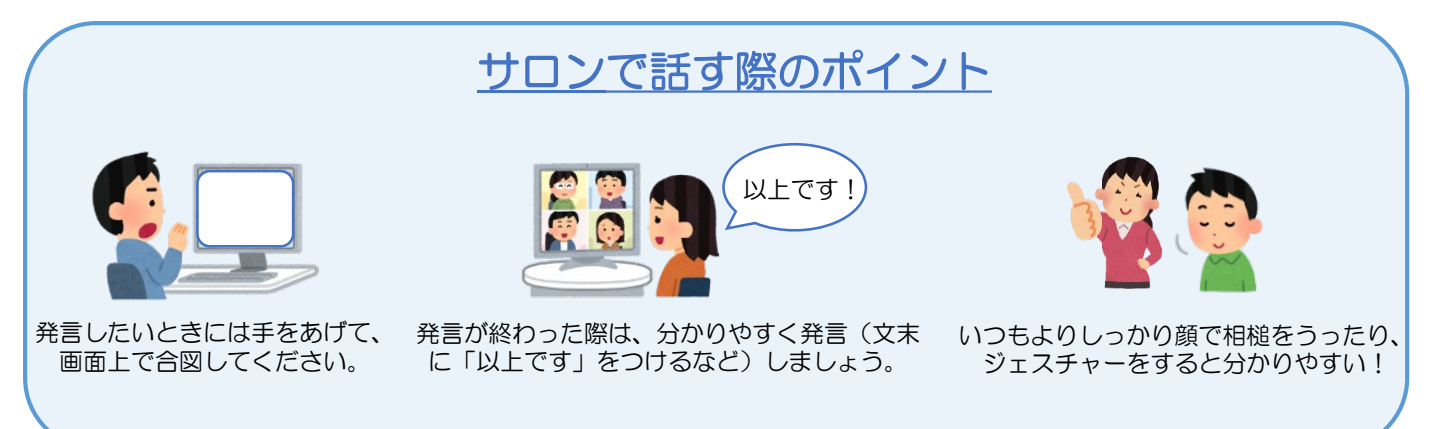

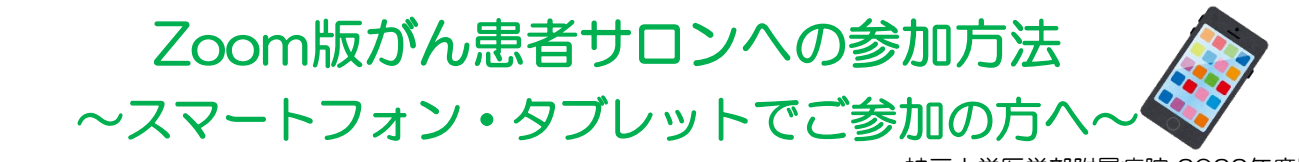

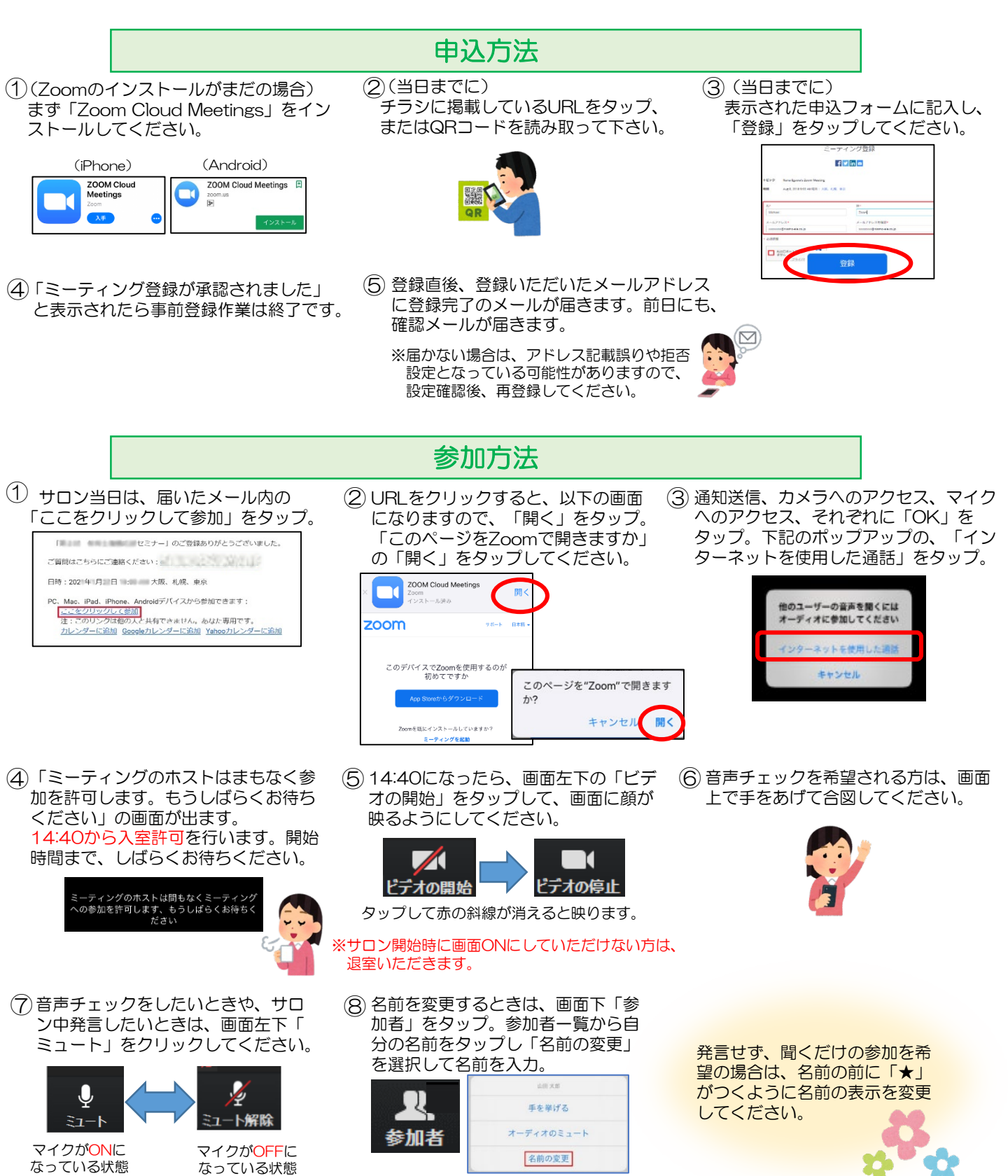

(こちらの音声が相手に

\_ 聞こえます) (こちらの音声は相手

に聞こえません)

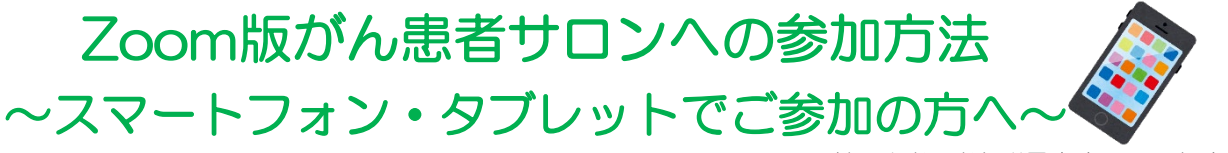

# チャットで質問したいとき チャット 送信先: がん… ~ (ダイレクトメッセ 🗅 ファイル ここにメリ 🗸 がん相談室 神戸大学病 (ホスト)

画面下、「詳細」をタップ、「チ ャット」をタップし、テキストを 打ち込んでメッセージを送信。

# 使い方のポイント

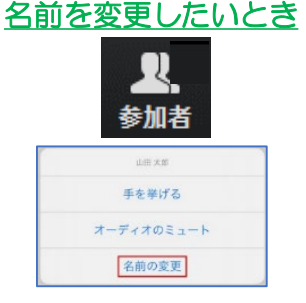

画面下「参加者」をタップ。参加者ー 覧から自分の名前をタップし「名前の 変更」を選択して名前を入力。

## 音声が聞こえないとき

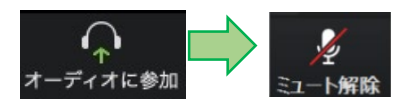

機器の音量調整が、ミュートになって いないかご確認下さい。また、画面左 下が「オーディオに参加」になってい る場合、タップして「コンピューター オーディオに参加する」を押し、「ミ ュート解除」の表示にしてください。

# 画面を切り替えたいとき

※タブレットの場合

画面右上の表示を切り替えると、参加者全員が映ります。

※スマートフォンの場合 右から左へ画面をスワイプすると、 1画面に4人までの画像が映ります。

(Android) (iPhone)

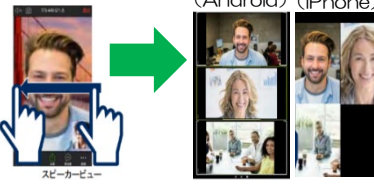

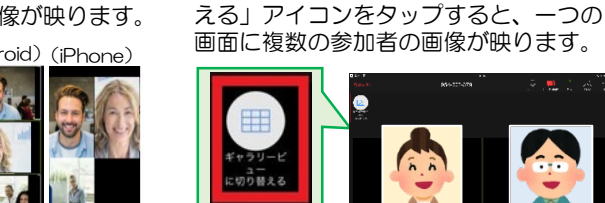

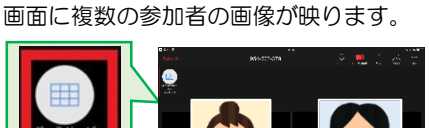

画面左上の「ギャラリービューに切り替

## 誤って退室してしまったとき

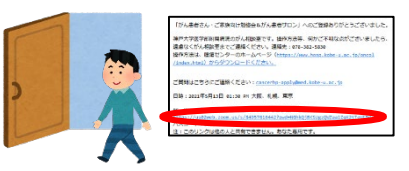

誤って退室してしまっても、届いた登 録メールのURLから入り直せます。

## 退出するとき

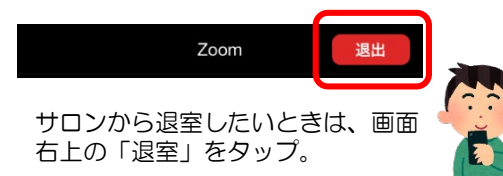

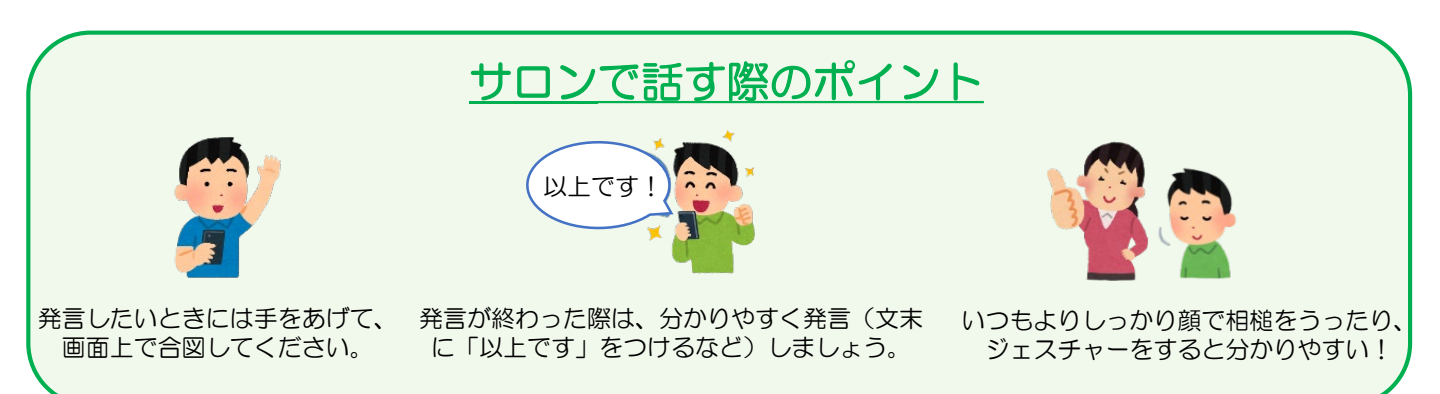